o ×

## Physiotherapy Form – How to upload data

## 1. Click on tab (red arrow) and green box appears. Click on "SMA Reach Physiotherapy Form"

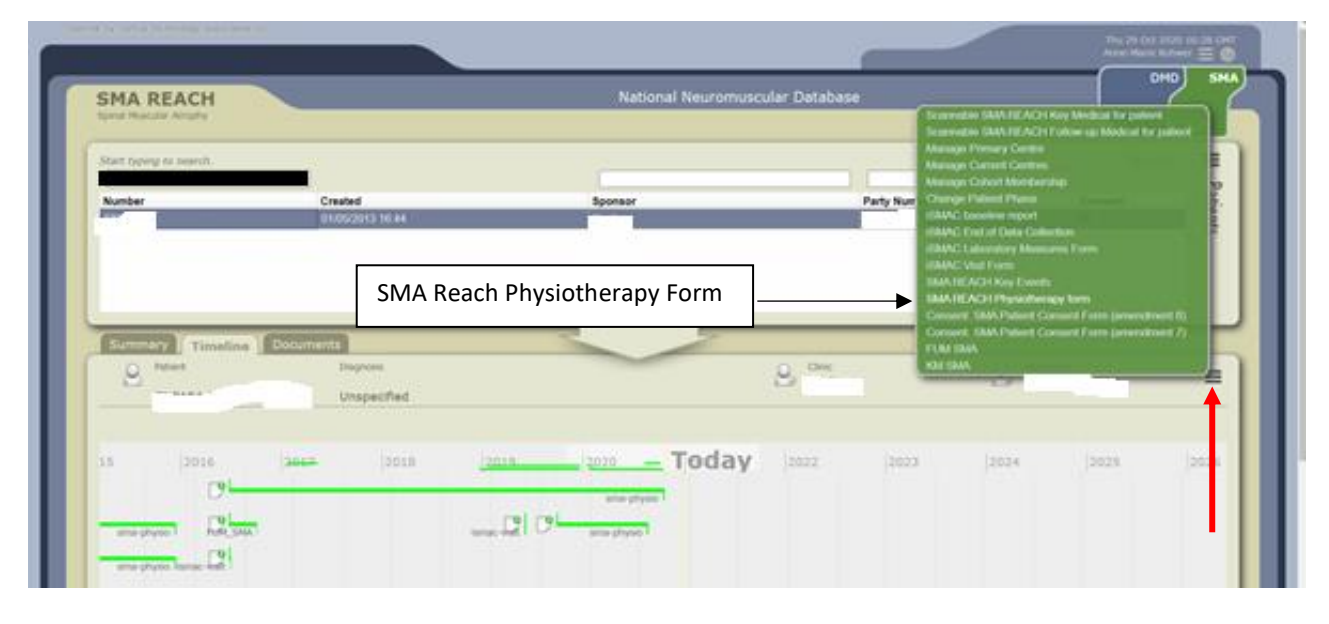

**2.** Project form appears. Enter date and click on "create or find form". This is to ensure that the data has not already been entered for that date.

|                                                                                                    | -                                                 |                                                                                                    | ×                                                 |
|----------------------------------------------------------------------------------------------------|---------------------------------------------------|----------------------------------------------------------------------------------------------------|---------------------------------------------------|
| C411CC511143D8009B0A53D965ACEE_Project_sma-physio                                                                                                    |                                                   |                                                                                                    |                                                   |
| ×                                                                                                    |                                                   |                                                                                                    |                                                   |
|                                                                                                    |                                                   |                                                                                                    |                                                   |
|                                                                                                    |                                                   |                                                                                                    |                                                   |
| u can edit an existing SMA REACH Physiotherapy form by selecting it from the list. If yo<br>create or find form" and you will be presented with a form to edit. | u want to subr                                    | nit a nev                                                                                                    | v                                                 |
|                                                                                                    |                                                   |                                                                                                    |                                                   |
|                                                                                                    |                                                   |                                                                                                    |                                                   |
|                                                                                                    |                                                   |                                                                                                    |                                                   |
| Age                                                                                                    |                                                   |                                                                                                    |                                                   |
| 2 months ago EDIT                                                                                                    |                                                   |                                                                                                    |                                                   |
|                                                                                                    | C411CC511143D800980A53D965ACEE_Project_sma-physio | C411CC511143D8009B0A53D965ACEE_Project_sma-physio  C411CC511143D8009B0A53D965ACEE_Project_sma-physio  u can edit an existing SMA REACH Physiotherapy form by selecting it from the list. If you want to subn create or find form" and you will be presented with a form to edit.  Age 2 months ego EDIT | C411CC511143D800980A53D965ACEE_Project_sma-physio |

## 3. Complete all fields (see below for details)

Project form | Clarinet - Google Chrome

| Project Form                                                         |                                             |                                      |                       | ~ |
|----------------------------------------------------------------------|---------------------------------------------|--------------------------------------|-----------------------|---|
|                                                                      | Date of data                                | entry                                |                       | ~ |
| Sections and fields in <b>BLUE</b> text are required                 | for all assessments.                        | F۱                                   | valuator              |   |
| Visit ID                                                             | Completion date                             | Evaluator                            |                       | - |
| Date of examination 30/10/2020                                       | (Date of examination)                       | Time of examination (24h)            | (Time of examination) |   |
| Face to face assessment Tele-const<br>Reason for not collecting data | alation O Assessment of received video reco | rdings 🔘 Live video assessment 🛛 🛛 T | ime of examination    |   |
| Please select:   Summary function - VIGNOS and Er                    | ntry Item Date of ex                        | ~<br>kamination                      |                       |   |
| WHO Motor Milestones     SAVE DRAFT SAVE                             | Type of assessment                          |                                      |                       |   |

4. Entering data - very important to enter data in EVERY ASSESSMENT FIELD. Even if the assessment was not completed, "NO" should be clicked with a reason as per coding.

| Visit ID                                           | Completio             | n date                                      | Evaluator                            |                                       |
|----------------------------------------------------|-----------------------|---------------------------------------------|--------------------------------------|---------------------------------------|
| Date of examination                                | (Date of ex           | kamination)<br>wn                           | Time of examination (24h)            | (Time of examination)                 |
| Was the Motor Milestones ()<br>performed?<br>○ Yes | HINE section 2)<br>wn | If no, please specify N. Other (Specify)    | why Give reason                      | Details                               |
| Head control<br>〇 Unable to maintain head          | upright               | D. Disease stage re                         | eason unable (e.g. non-ambulant      | or ambulant)                          |
| O Wobbles                                          |                       | T. Temporary reaso                          | on unable (e.g. acute injury, fractu | ire, vomiting) – may change in future |
| <ul> <li>All the time maintained up</li> </ul>     | ıpright               | E. Evaluator error (                        | (forgot, wrong test) – cannot be a   | ssumed as a 0                         |
| SAVE DRAFT SAVE                                    |                       | P. Patient error, cou<br>N. Other (Specify) | uld be behaviour / refusal – canno   | ot be assumed as a 0                  |
|                                                    |                       |                                             | ad restrictions                      |                                       |

If "N- other" is selected, an option can be chosen from the drop down menu. This is necessary for data collection and reporting.

| <ul> <li>WHO Motor Milestones</li> </ul>     |                                   |             | Too young / too old<br>Not understanding instructions   |
|----------------------------------------------|-----------------------------------|-------------|---------------------------------------------------------|
| <ul> <li>Hammersmith Infant Neuro</li> </ul> | logical Examination (HINE)        |             | Fatigue or pain                                         |
| Visit ID                                     | Completion date                   | Evaluator   | Space or equipment                                      |
|                                              | DD/MM/YYYY                        |             | Time issue                                              |
| Date of examination                          | (Date of examination)             | Time of exa | Service limitation                                      |
| DD/MM/YYYY                                   | Unknown                           |             | Telephone / Video so not able (but superseded by Covid) |
| Was the Motor Milestones (HINE se            | ection 2) If no, please specify w | hy          | Other                                                   |
| Ves No Unknown                               | N. Other (Specify)                | ~           | Please select:                                          |

If none of the options in the dropdown menu are applicable, "OTHER" can still be chosen and free text should then be used to describe this.

| - Hammersmith mant         | Neurologicari   |                   | NL)      |                     |               |              |
|----------------------------|-----------------|-------------------|----------|---------------------|---------------|--------------|
| Visit ID                   | Completio       | on date           | Evaluat  | tor                 |               |              |
|                            | DD/MM/          | YYYYY 🛗           |          |                     |               |              |
| Date of examination        | (Date of e      | xamination)       | Time of  | f examination (24h) | (Time of exam | nination)    |
| DD/MM/YYYY                 | 🗌 Unkno         | wn                |          | Ø                   | Unknown       |              |
| Was the Motor Milestones ( | HINE section 2) | lf no, please spe | cify why | Give reason         | De            | etails       |
| ○ Ves ○ No ○ Unknow        | 10              | N. Other (Spec    | cify)    | ✓ Other             | ✓ r           | esp emergenc |

5. Once all the assessments have been added, press "save". The green box will show as "document saved successfully!" at the bottom of the form.

| Does the patient experience           | fatigue?                                   |      |   |
|---------------------------------------|--------------------------------------------|------|---|
| ⊖ Yes                                 |                                            |      |   |
| $\sim$                                | <b>`</b>                                   |      | _ |
| SAVE DRAFT SAVE                       | )                                          |      |   |
|                                       |                                            |      |   |
|                                       |                                            | <br> | _ |
|                                       |                                            |      | _ |
| · · · · · · · · · · · · · · · · · · · | ·<br>· · · · · · · · · · · · · · · · · · · |      |   |
| Document saved success                | ,<br>                                      |      |   |
| Document Saved success                | ,<br>, , , , , , , , , , , , , , , , , , , |      |   |

6. The assessments can be modified/amended by clicking on the saved assessment on the timeline and selecting "modify form"

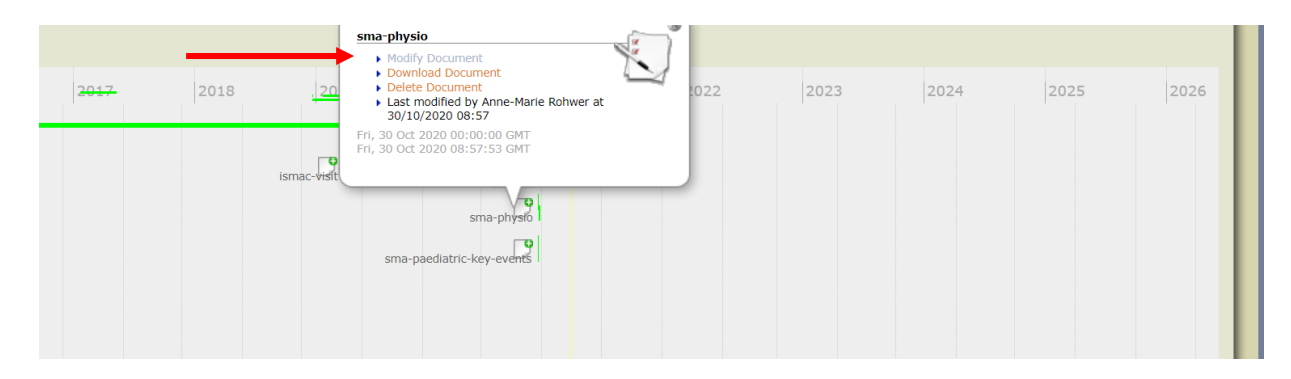

**7. View of Assessments on Timeline**: the start of the <u>green line</u> indicates the assessment completion date (as completed on form) and the end of the green line indicates when the assessment was uploaded or modified/edited. This information is also visible in the bottom of the white box.

The top date range is a summary in years, where assessments are indicated with a green line

The bottom date range shows *months and years* – with current view

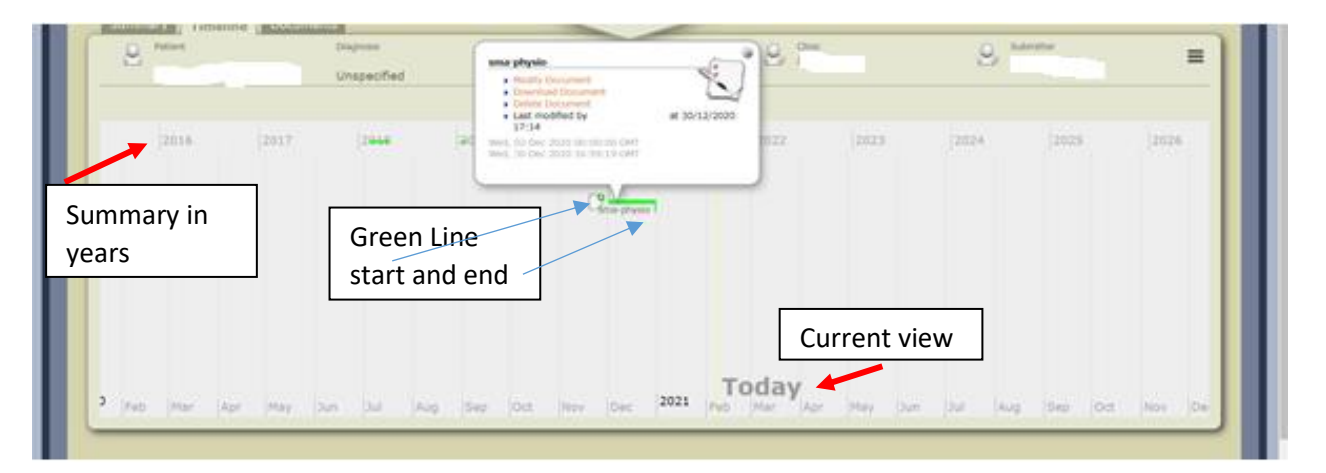

## Important Notes:

1. Once the information for all the fields under "Assessor information" has been filled in (e.g. date of assessment, assessor name, etc.), it is not necessary to complete this for every assessment *unless* it is different to the information filled in initially

2. Mandatory assessments for the Nusinersen MAA:

- CHOP
- HINE
- RHS
- WHO
- RULM
- Contractures

3. Where an assessment was not completed, "NO" must be ticked with a reason. Where "X-other" is the reason, free text must be entered to explain reason for not entering

**4.** For contractures – this is under the section "Respiratory, Orthotics, and Management". Please remember to tick "YES" or "NO" (with reason coding) even if none of the other assessments in that section were completed (e.g. lung function, other questions), please indicate "YES" if contractures were done (mandatory for MAA)